# <u>Sign Up</u>

### 1. New to CyHire?

- Start Here: https://iastate.12twenty.com/hire
- Select Sign up for an Account

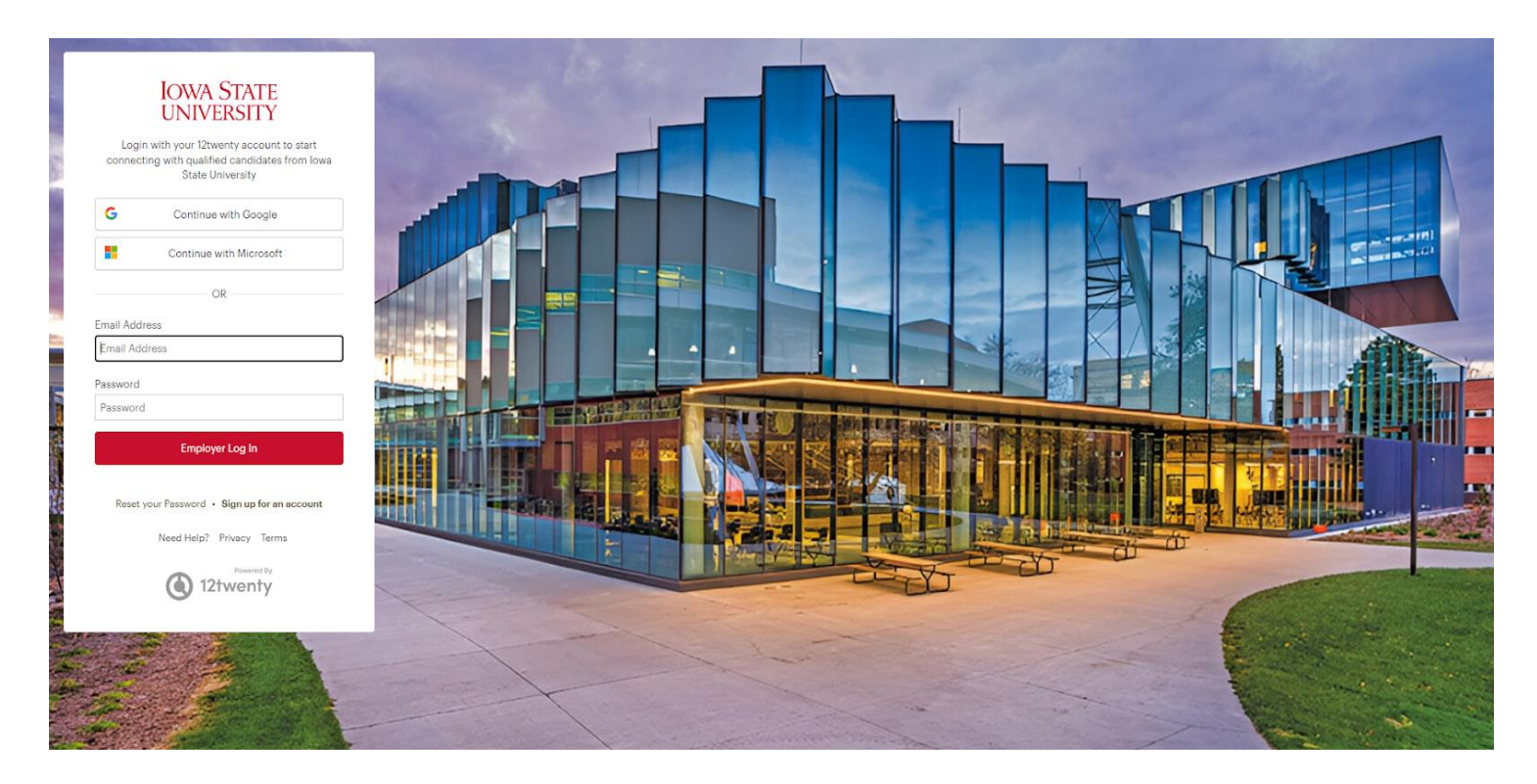

### 1. Returning to CyHire?

- Start Here: <u>https://iastate.12twenty.com/hire</u>
- Login using your previously established username and password

## Sign up for an account

#### 1. Complete account creation form

We're glad you are joining us! Get started by creating an account.

- In the employer field, if your company has previously been established in the system, please choose its name form the pop up. If not, proceed to entering the employer's name of your choosing.
  - Not a company but a personal job poster instead? Please use your name for the employer title instead.
- Finish entering data, agree to "terms" and click "Create Account"

#### Welcome to CyHire!

| First Name*                                  | First Name                                                                                                    |
|----------------------------------------------|----------------------------------------------------------------------------------------------------|
| Last Name*                                   | Last Name                                                                                                    |
| Work Email Address*                          | Work Email Address                                                                                                    |
| Share my email with candidates               |                                                                                                    |
| Password                                     | Password                                                                                                    |
|                                              | <ul> <li>Minimum 10 characters</li> <li>An uppercase letter</li> <li>A lowercase letter</li> <li>A special character (!,@,#,\$,%,^,&amp;,*)</li> <li>A number</li> <li>Example: ThisSchool10\$</li> </ul> |
| Confirm Password                             | Confirm Password                                                                                                    |
| I am an employee of Iowa<br>State University |                                                                                                    |
| Employer*                                    | Employer                                                                                                    |
| Address*                                     | Street Address                                                                                                    |
| Country*                                     | Country 👻                                                                                                    |
| City*                                        | City                                                                                                    |
| Postal Code*                                 | Postal Code                                                                                                    |
| Your Job Title*                              | Your Job Title                                                                                                    |
| Phone Number*                                | Phone Number                                                                                                    |

□ I agree to the Terms of Service and Privacy Policy. \*

Create Account

## Sign Up for an account

- 1. Once you have created your account, a verification code will be sent to the email address you provided.
- Input the email verification code into the "Email Address Verification" pop up that appears to finalize the account creation process.

*Note:* This code is active for 1 hour from the time it hits your inbox. If you do not see the email after 10 minutes, check your spam folder.

|         | Verification                                                                       | on Code                                                           |                               |
|---------|------------------------------------------------------------------------------------|-------------------------------------------------------------------|-------------------------------|
| Mitchel | A message with a verificati<br>.megan487@gmail.com. P<br>Missing the email? Please | on code has been se<br>lease enter the code<br>check your spam fo | nt to<br>to continue.<br>der. |
|         | C' Resend Email                                                                    | ③ Need Help?                                                      |                               |
|         |                                                                                    |                                                                   |                               |

## <u>Homepage-Dashboard</u>

- 1. Following verification, you will proceed with log in.
- 2. After arriving at the homepage-dashboard as shown below, you will have access to several important features of CyHire.
  - 1. Announcements
  - 2. Post a Student Job Board Job
  - 3. Job Listings & Interviews

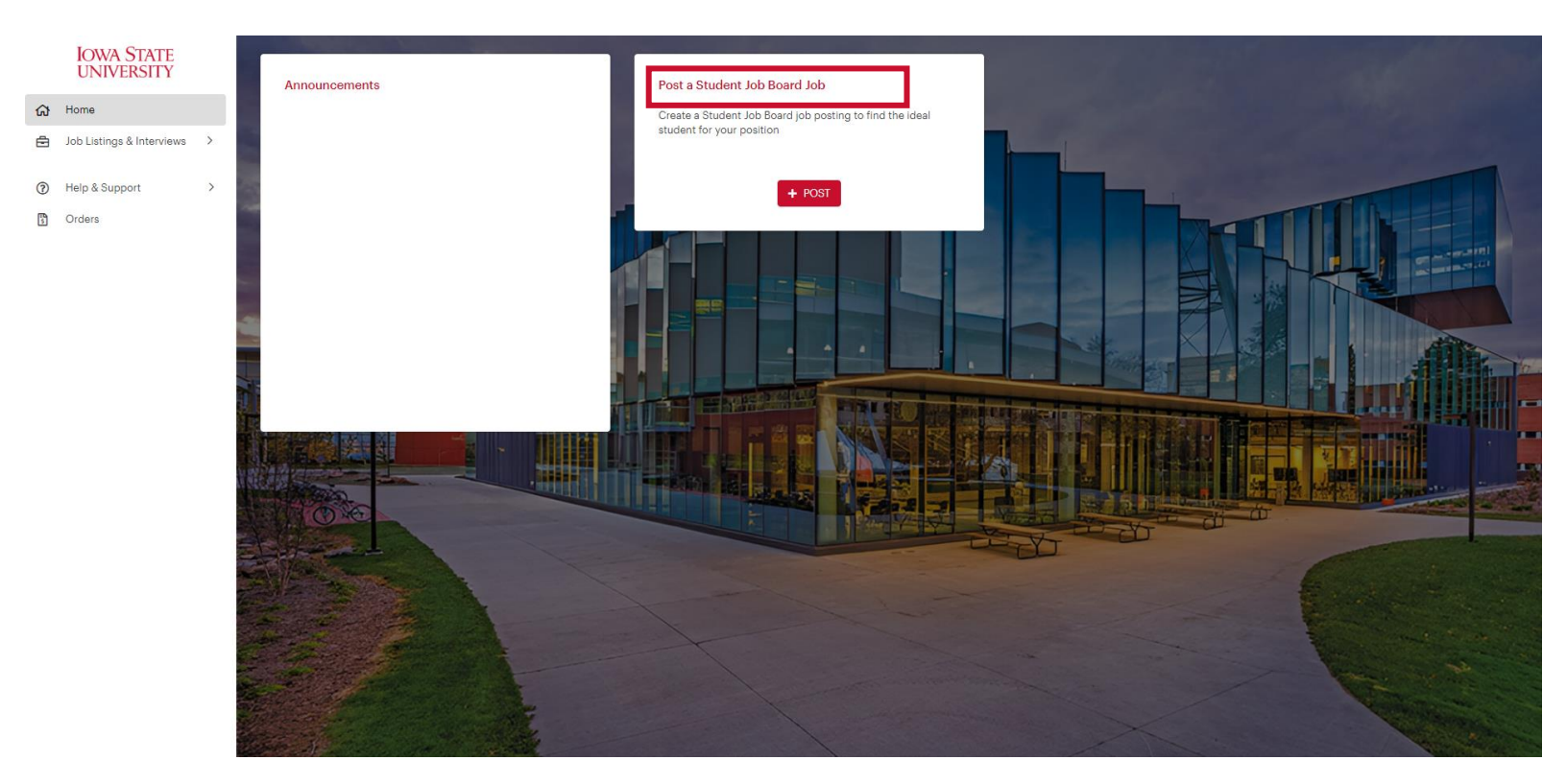

If you do not have the announcements or post a student job board job box, please email <u>studentjobs@iastate.edu</u> for assistance.